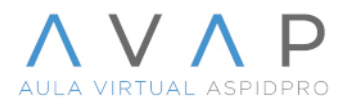

Ayuda para visualizar el contenido incrustado en la plataforma desde el navegador Safari o App Moodle en sistema operativo IOS (IPhone o IPad).

Si estas presentando el siguiente problema de visualización en tu dispositivo Apple.

|          |                     | THE REPORT OF A DESCRIPTION OF A DESCRIPTION OF A DESCRIP |                                                   | Activar edició |
|----------|---------------------|----------------------------------------------------------------------------------------------------|---------------------------------------------------|----------------|
| Introc   | ucción              | a la cosmete                                                                                                    | ología                                            | ۰.             |
|          |                     |                                                                                                    |                                                   | <b>↔</b> →     |
| 2. La b  | elleza              |                                                                                                    |                                                   |                |
| 2.1. LEC | TURA OI             | BLIGATORIA. His                                                                                                    | toria de la Belleza.                              |                |
|          | box                 | 2.1 Historia de la belleza.pdf                                                                                                    | ••• Iniciar sesio                                 | ón             |
|          | Inicie s<br>archivo | esión en Box para guard<br>os recientes y poder acce                                                                                                    | lar este archivo en sus<br>eder a él en cualquier | ×              |
|          | momer               | nto.                                                                                                    |                                                   |                |
|          |                     |                                                                                                    |                                                   |                |
|          |                     |                                                                                                    |                                                   |                |
|          | Lo sent             | imos, la previsualización                                                                                                    | no se ha cargado. Actualice                       | la             |
|          |                     | pagi                                                                                                    | na.                                               |                |
|          |                     |                                                                                                    |                                                   |                |

Sigue el procedimiento a continuación

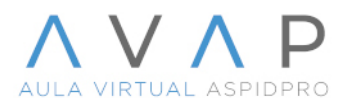

1.- Toca Configuración en la pantalla de inicio (o en la biblioteca de apps).

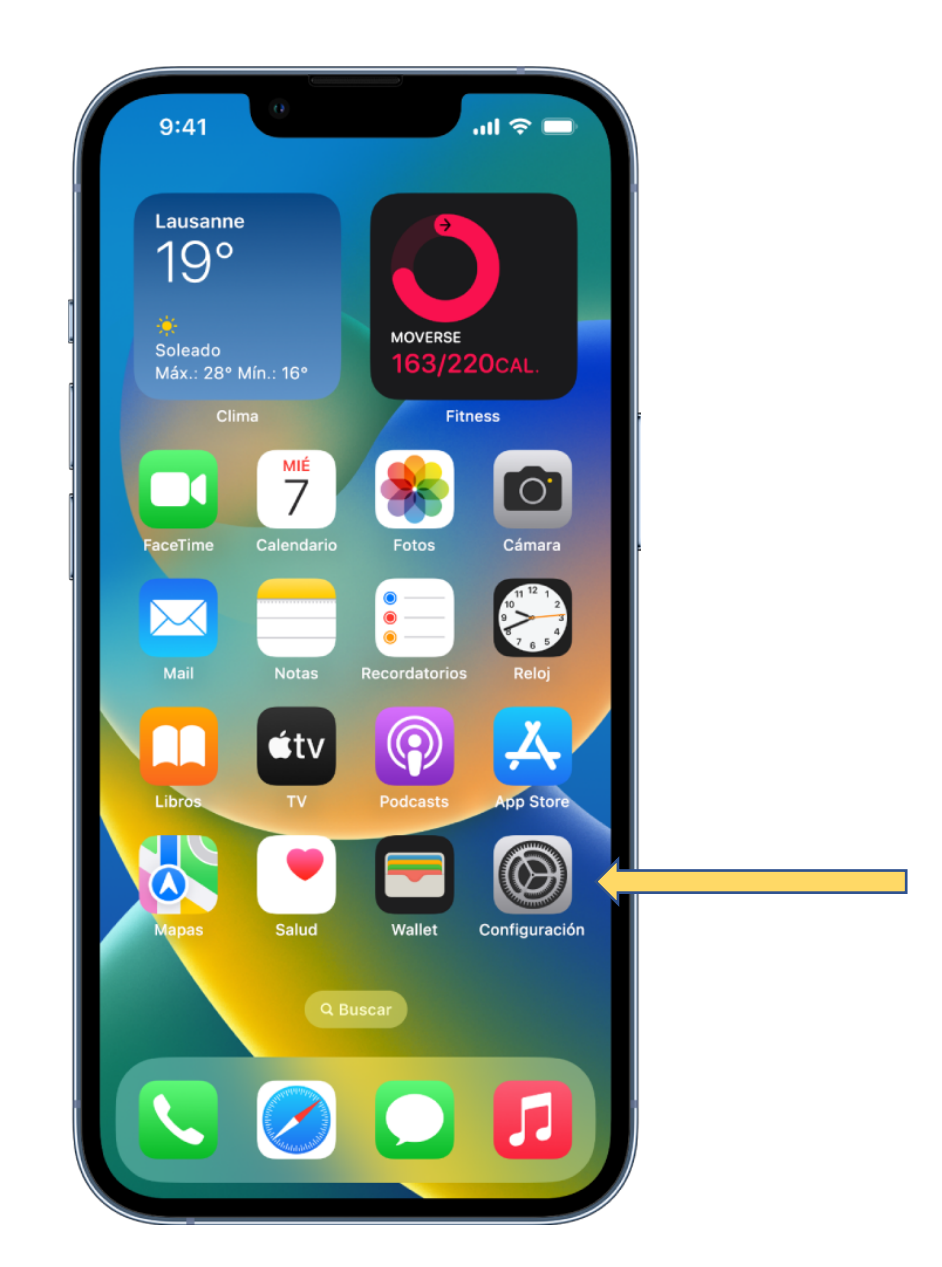

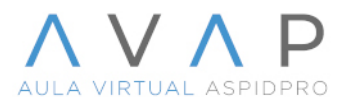

2.- Selecciona la aplicación en la vas a realizar el ajuste (Safari o Moodle) para este ejemplo seleccionaremos Safari.

| 11:26 a.m. Jue abr. 27                           | 중 100% ■                                                                                                    |
|--------------------------------------------------|----------------------------------------------------------------------------------------------------|
|                                                  | Safari                                                                                                    |
| Configuración                                    | Mostrar enlaces al pasar el cursor                                                                                                    |
| Inicia sesión en                                 | Bloquear ventanas                                                                                                    |
| tu IPad<br>Configura iCloud, App Store<br>y más. | Extensiones >                                                                                                    |
|                                                  | Descargas iPad >                                                                                                    |
| Tiempo en pantalla                               | 25071.040                                                                                                    |
|                                                  | PESTANAS                                                                                                    |
| General                                          |                                                                                                    |
| Pantalla de inicio<br>y multitarea               | Barra de pestañas Barra de pestañas                                                                                                    |
| (î) Accesibilidad                                | por separado compacta                                                                                                    |
| Privacidad y seguridad                           | Abrir pestañas nuevas en 20. plano                                                                                                    |
|                                                  | Cerrar pestañas Manualmente >                                                                                                    |
| Contraseñas                                      | Permite a Safari cerrar automáticamente las pestañas que                                                                               |
|                                                  | no se han visto recientemente.                                                                                                    |
| 🖉 Safari                                         | PRIVACIDAD Y SEGURIDAD                                                                                                    |
| News                                             | Evitar rastreo entre sitios                                                                                                    |
| Traducir                                         | Oculta tu dirección IP Desactivado >                                                                                                   |
| Mapas                                            | Bloquear todas las cookies                                                                                                    |
| S Atajos                                         | Alerta de sitio fraudulento                                                                                                    |
| Siri y Buscar                                    | Medición de anuncios que preservan la privacidad                                                                                       |
| se Fotos                                         | Verificar Apple Pay                                                                                                    |
| 🥵 Game Center                                    | Permite a los sitios web verificar si se activó Apple Pay y si<br>tienes una cuenta de Apple Card.<br>Acerca de Safari y la privacidad |
| 2 Desarrollador                                  | Borrar historial y datos                                                                                                    |
|                                                  | CONFIGURACIÓN DE SITIOS                                                                                                    |

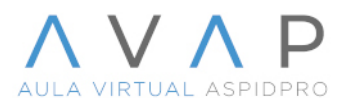

## 3.- En el menú del lado derecho avanza hasta encontrar la opción **Evitar rastro entre sitios**, generalmente se encuentra activada por default.

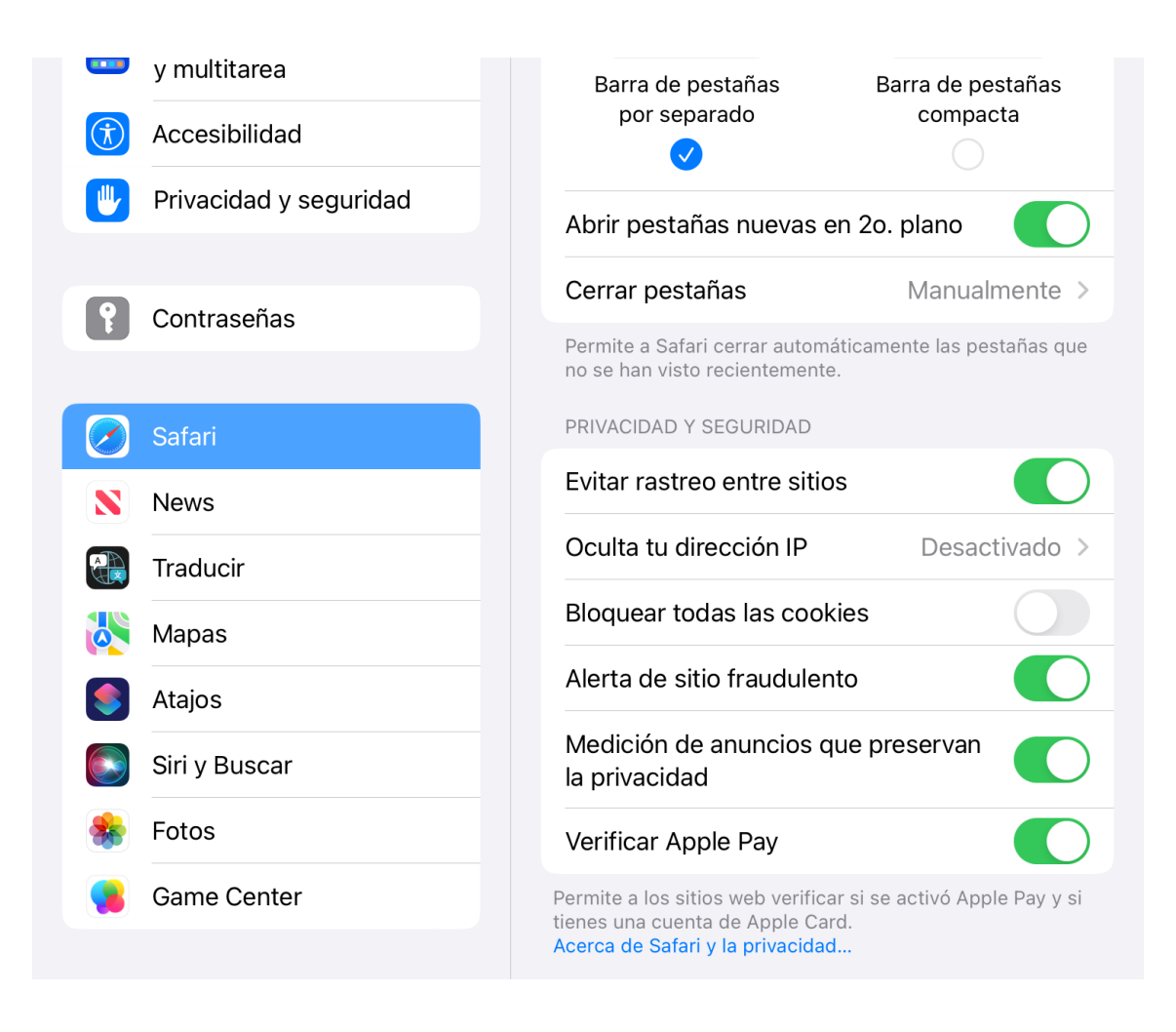

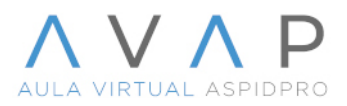

4.- Cierra el cuadro de configuración, ahora ya puedes visualizar el contenido incrustado en la plataforma desde tu dispositivo móvil.

|                                                                                                    | A 🕈 🐼                                                                                                    |
|----------------------------------------------------------------------------------------------------|----------------------------------------------------------------------------------------------------|
| / Introducción a la cosmetología                                                                                                    |                                                                                                    |
|                                                                                                    | Activar edición                                                                                                    |
| Introducción a la cosmetología                                                                                                    | <b>Q</b> ~                                                                                                    |
|                                                                                                    | <del>\circ \circ \circ</del> |
| <ul><li>2. La belleza</li><li>2.1. LECTURA OBLIGATORIA. Historia de la Belleza.</li></ul>                                                                                                    |                                                                                                    |
| 2.1 Historia de la   Iniciar ses    belleza.pdf                                                                                                    | sión                                                                                                    |
|                                                                                                    |                                                                                                    |
| HISTORIA DE LA BELLEZA                                                                                                    |                                                                                                    |
| Aunque viajernos por todo el mundo para encontrar la belleza.<br>debernos llevarla con nosotros para poderla encontrar<br>Емеяом                                                                                                    |                                                                                                    |
| a definición más reconocida para comprender el concepto de belleza<br>nos la brinda Aristóteles, quien sostiene que es la armonía y proporción<br>que existe entre las partes de un todo. Basados en ella, existen múltiples<br>conceptos que nos explican a la belleza como una característica presente en<br>una persona, lugar, objeto o idea que, al surgir de una manifestación sensorial<br>– tal como la forma, el color, la personalidad, el sonido, el diseño o el ritmo—<br>proporciona una experiencia de percepción, de placer, de significado o de sa-<br>ticiácción de la monte el aceitítu y la vista |                                                                                                    |
| La experiencia subjetiva de la belleza se interpreta a menudo como la expe-<br>riencia personal de encontrarse en balance y armonía con la naturaleza, lo<br>cual conlleva sentimientos de atracción y de bienestar emocional. En este<br>sentido, se dice que la belleza se encuentra en la vista del espectador.                                                                                                    |                                                                                                    |
|                                                                                                    |                                                                                                    |

Nota importante

Al visualizar los documentos aparece un botón azul que dice **Iniciar sesión**, la recomendación es no hacer nada pues es solo una opción de la aplicación Box y no ofrece la opción de descarga del documento porque los materiales están protegidos para evitar su descarga por los. derechos de autor o copyright